# מכירת שירותים פנימיים יצירת הזמנת שירותי פנים

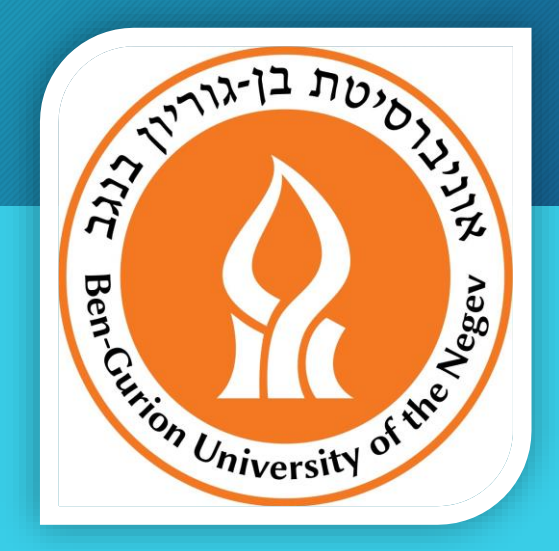

e-Tafnit עזרה למשתמש

ספטמבר 2017

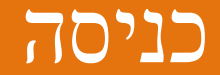

#### • מתוך תפריט: מכירת שירותים >> קליטה >> הזמנת שירותים פנימיים

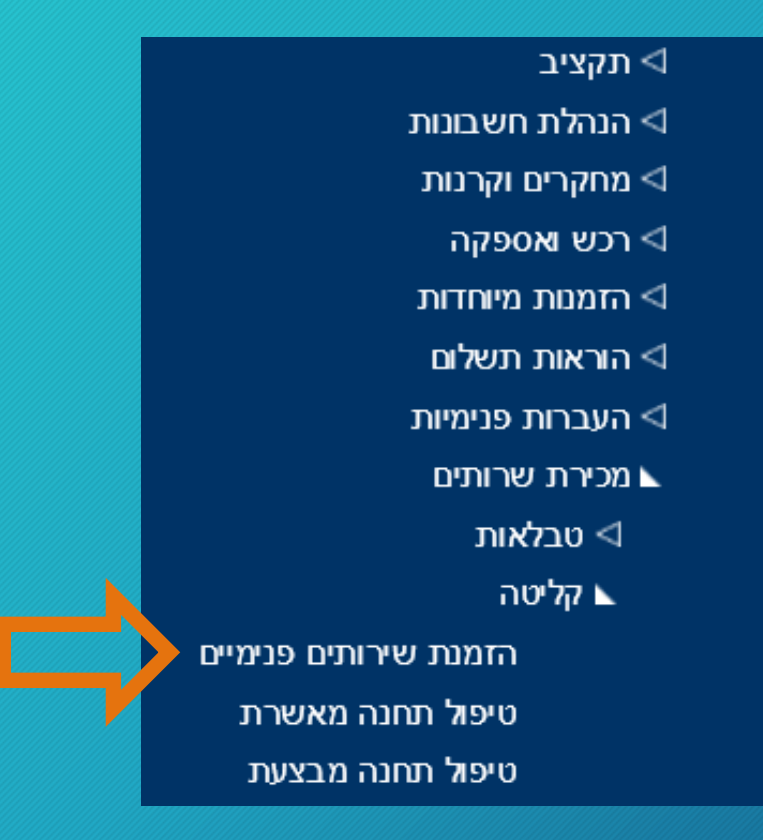

### הזמנת שירותים פנימיים - הזנת הזמנה

| 🟉 בטלאנה מריאנצ'יק מ. מידע פיננסיות ותקצי / .א.ב.ג-1הזמנת שירותים פנימיים | 0 - Internet Explorer                                                                  |                                                                        |                                                                            | – 0 X                                                                                            |
|---------------------------------------------------------------------------|----------------------------------------------------------------------------------------|------------------------------------------------------------------------|----------------------------------------------------------------------------|--------------------------------------------------------------------------------------------------|
|                                                                           |                                                                                        |                                                                        | זזמנת שירותים פנימיים                                                      | n Tafnit 🔞                                                                                       |
|                                                                           | 00010                                                                                  | 🧊 🚺 אריך הזמנה (06/09/2017                                             | מנה חדשה                                                                   | מס' הזמנה 🔄 🖪 הז                                                                                 |
|                                                                           | יתרה בשקל .<br>3. הזינו סעיף תקציבי.<br>ניתן לבחור סעיף מתוך הרשימה או להזין<br>ישירות | סעיף תקציבי<br>חוקרים/ממונים<br>תקציבן                                 | 2. בחרו מוקד<br>שירות מתוך<br>רשימת המוקדים                                | מוקד שרות<br>1. לחצו על הכפתור                                                                   |
|                                                                           |                                                                                        |                                                                        |                                                                            | נתור הזמנה נתוב ביצוע                                                                            |
| כמות סה"כ בש"ח × גם יים איים איים איים איים איים איים אי                  | מטבע מחיר יח' מחיר יח'<br>במטבע בש"ח<br>סי הזמנות פתוחות ליומן להזמנה                  | יחידת<br>מידה<br>יחידת<br>גידה פריט מתוך רשימת<br>עד שעה פריטים להזמנה | קוד משתמש של מס' פריט<br>מקבל השירות<br>קוד משעה<br>מקבל משעה<br>מקבל משעה | יומן פריס<br>מס'<br>שורה<br>1<br>הערה 4. הזינו את<br>JSERNAME<br>לתאריך של אדם שמעוניין<br>שירות |
|                                                                           | ננסיות ותק סה"כ הזמנה בש"ח                                                             | <b>מפיק ההזמנה</b> (סבטלאנה מריאנצ'יק מ. מידע פיו                      |                                                                            | טלפון                                                                                            |
|                                                                           |                                                                                        |                                                                        | ד אישור מעקב שיםיים הדפסה <b>אישור</b>                                     | תפריט עזרה נקה ה                                                                                 |

#### הזמנת שירותים פנימיים - אישור סופי

| 🖉 נ'יק מ. מידע פיננסיות ותקצי / .א.ב.ג-1הזמנת שירותים פנימיים | סבטלאנה מריאנצ - Internet E | cplorer            |                     |                                                |                         |                                        |                      |                                                       |                            | – – ×                     |
|---------------------------------------------------------------|-----------------------------|--------------------|---------------------|------------------------------------------------|-------------------------|----------------------------------------|----------------------|-------------------------------------------------------|----------------------------|---------------------------|
|                                                               |                             |                    |                     |                                                |                         |                                        | פנימיים              | מנת שירותים ס                                         | הז <b>Tafn</b>             | t 🙆                       |
|                                                               |                             | 00010              |                     |                                                |                         | תאריך הזמנה (09/2017                   |                      | חדשה                                                  | הזמנה ו <mark>63694</mark> | מס' הזמנה <mark>58</mark> |
|                                                               |                             | יתרה בשקל 1,719.00 | 🗗 [<br>נקצוב וכלכלה | הוצאות שונות 570<br>מד תקציב רגיל, אגף תכנון ו | 2321200<br>גל סספורטס - | סעיף תקציבי<br>חוקרים/ממונים<br>תקציבן |                      | רנט - מערך המיחשוב 🗋 🗹                                | שחתי אינטו (150            | מוקד שרות                 |
|                                                               |                             |                    |                     |                                                |                         |                                        | רות הן 32            | ר המתחיל בספרה 8, הסיומות המות                        | מבצע/ת הזמנה מסעיף מחקו    | במוקד זה, אם הינך         |
|                                                               |                             |                    |                     |                                                |                         |                                        |                      |                                                       | נתוני ביצוע                | נתוני הזמנה               |
| _ √ ⊙ ⊂ ⊠ * ⊠ ⊕ * ⊄                                           |                             |                    |                     |                                                |                         |                                        |                      |                                                       |                            | יומן פריט                 |
| ×                                                             | סה"כ בש"ח                   | כמות               | מחיר יח'<br>בש"ח    | מחיר יח'<br>במטבע                              | מטבע                    | יחידת<br>מידה                          | מס' פריט             | תמש של<br>השירות                                      | קוד משו<br>מקבל ו          | מס'<br>שורה               |
|                                                               | 480.00                      | 2.00               | 240.00              | 240.00                                         | 0 שקל                   | 1 יחידה                                | רטיס אבטחה ל- 3 שנים | גריאנצ'יק 150.1.14 כ                                  | o svetlanm סבטלנה מ        | 1                         |
| J                                                             |                             |                    |                     |                                                |                         |                                        |                      | שיב ולהוסית שורות נוספ                                | גיתו להת                   | ב                         |
|                                                               |                             |                    |                     | וחות ליומו                                     | מס' הזמנות פת           |                                        | וא זאונה             | muuc                                                  |                            | לתאריר                    |
| <                                                             |                             |                    |                     | part sinn.                                     |                         |                                        | 1,00 19              | 1905                                                  |                            | >                         |
|                                                               | 480.00                      | סה"כ הזמנה בש"ח    |                     | ננסיות ותק                                     | ז מריאנצ'יק מ. מידע פי  | מפיק ההזמנה (סבטלאנה                   |                      | שמירה<br>אישר<br>ביטול הזמנה<br>אישור<br>מעקב שינויים | 721<br>ה נקה הצג           | 01 טלפון<br>תפריט עזו     |
|                                                               |                             |                    |                     | "                                              | על כפתור "אישור<br>שור" | זישור סופי יש ללחוץ<br>ולבחור "איש     | 9. לא                |                                                       |                            |                           |

## הזמנת שירותים פנימיים - המשך הטיפול

- לאחר הזנת הזמנת שירותי פנימיים במערכת e-Tafnit הזמנה תעבור לתחנות עבודה הבאות (לפי התור):
  - גורם מאשר תקציבי
  - מתן שירות ע"י מנהל המוקד
  - לבירורים וקבלת שירות יש לפנות למנהל המוקד
    - פרטים ליצירת קשר מופיעים בתדפיס ההזמנה